# 수출·입 인보이스 파싱System Manual

Ver. 2023-01-12

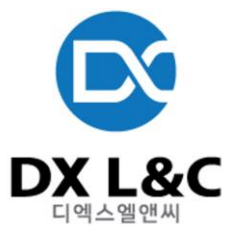

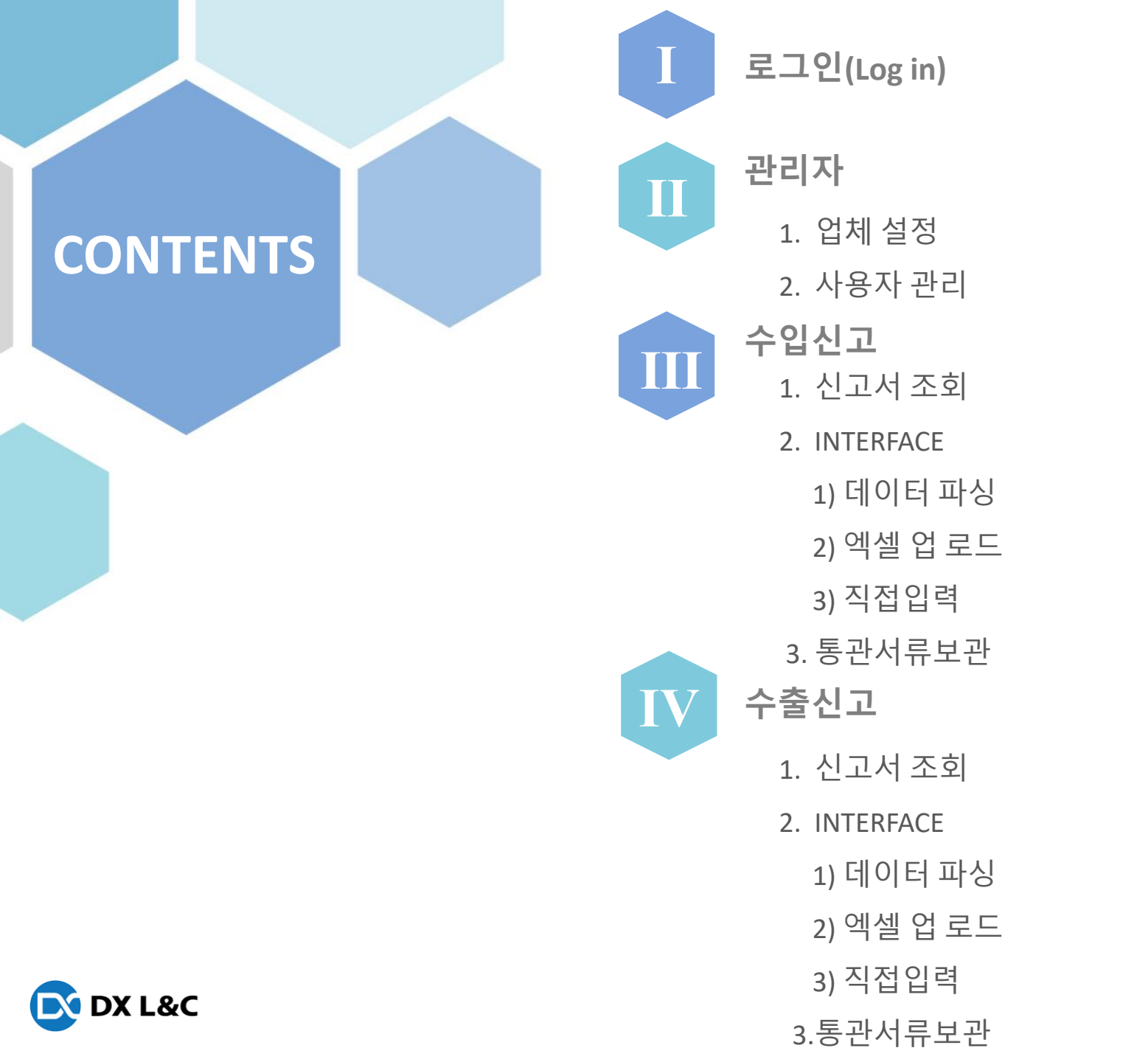

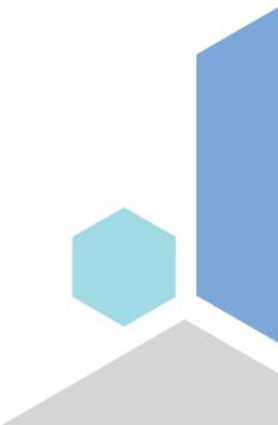

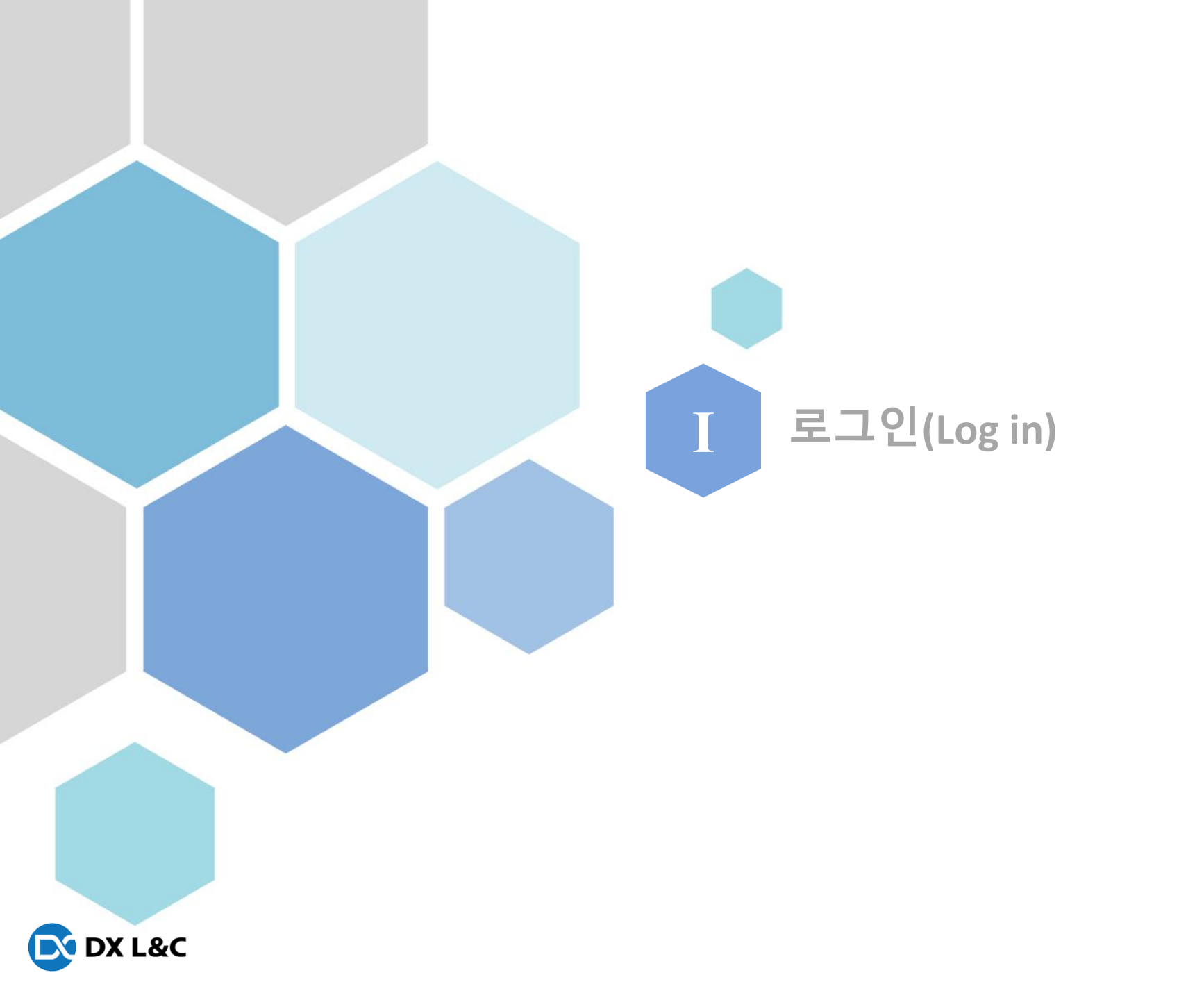

# I. 로그인( Log in)

) <u>로그인</u> 페이지

| Co ID    | Enter company id |
|----------|------------------|
| User ID  | Enter user id    |
| Password | Enter password   |
|          | Remember me      |
|          | Login            |

Co ID : 업체별 그룹코드 User ID : 사용자 로그인아이디 Password : 사용자 패스워드

추가 사용자 ID 발급은 문의 부탁드립니다.

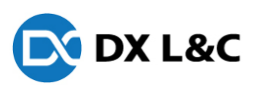

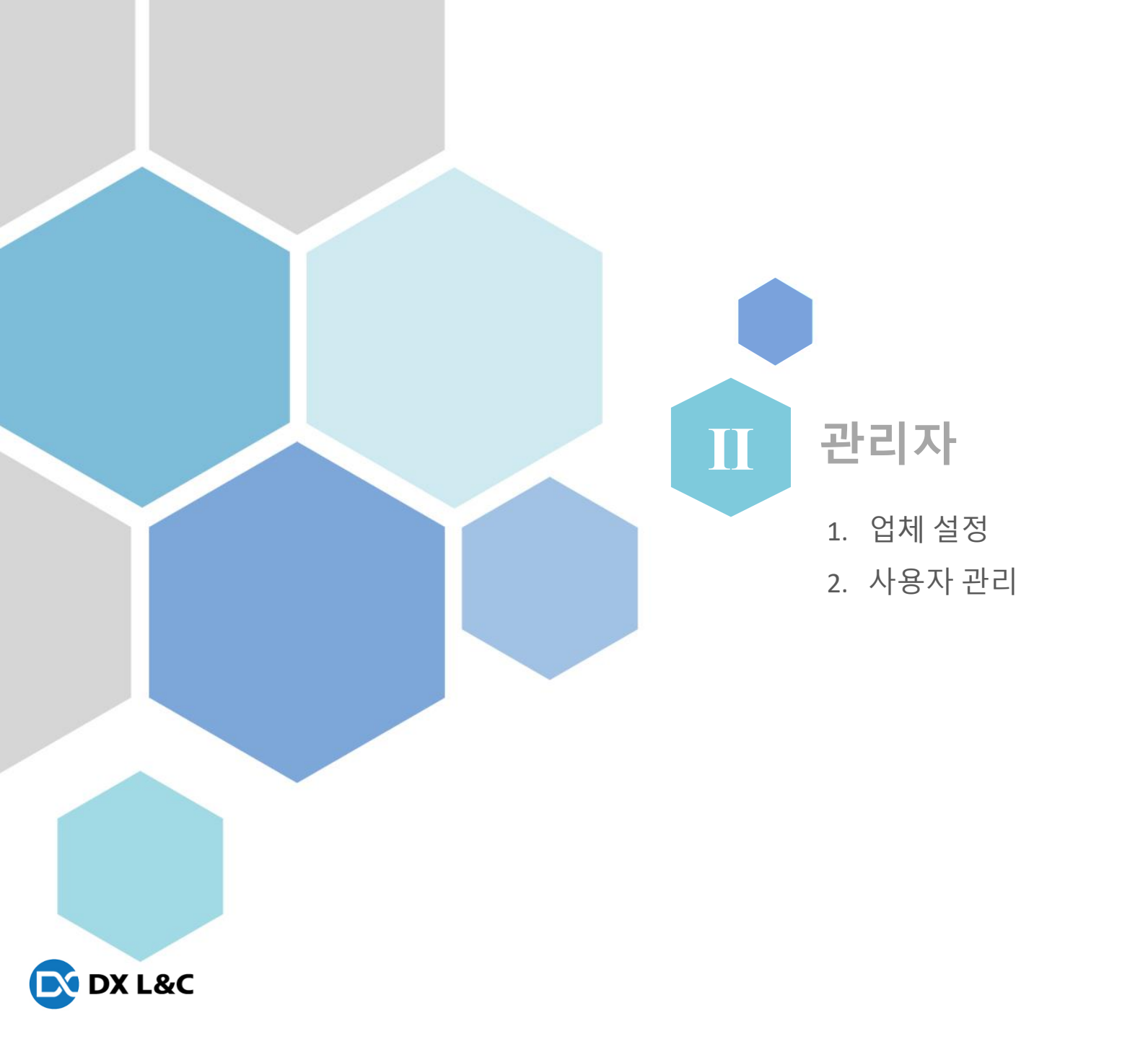

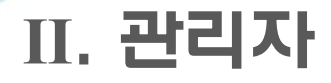

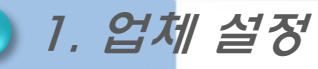

- 업체의 인증서 및 기본설정을 등록하는 화면

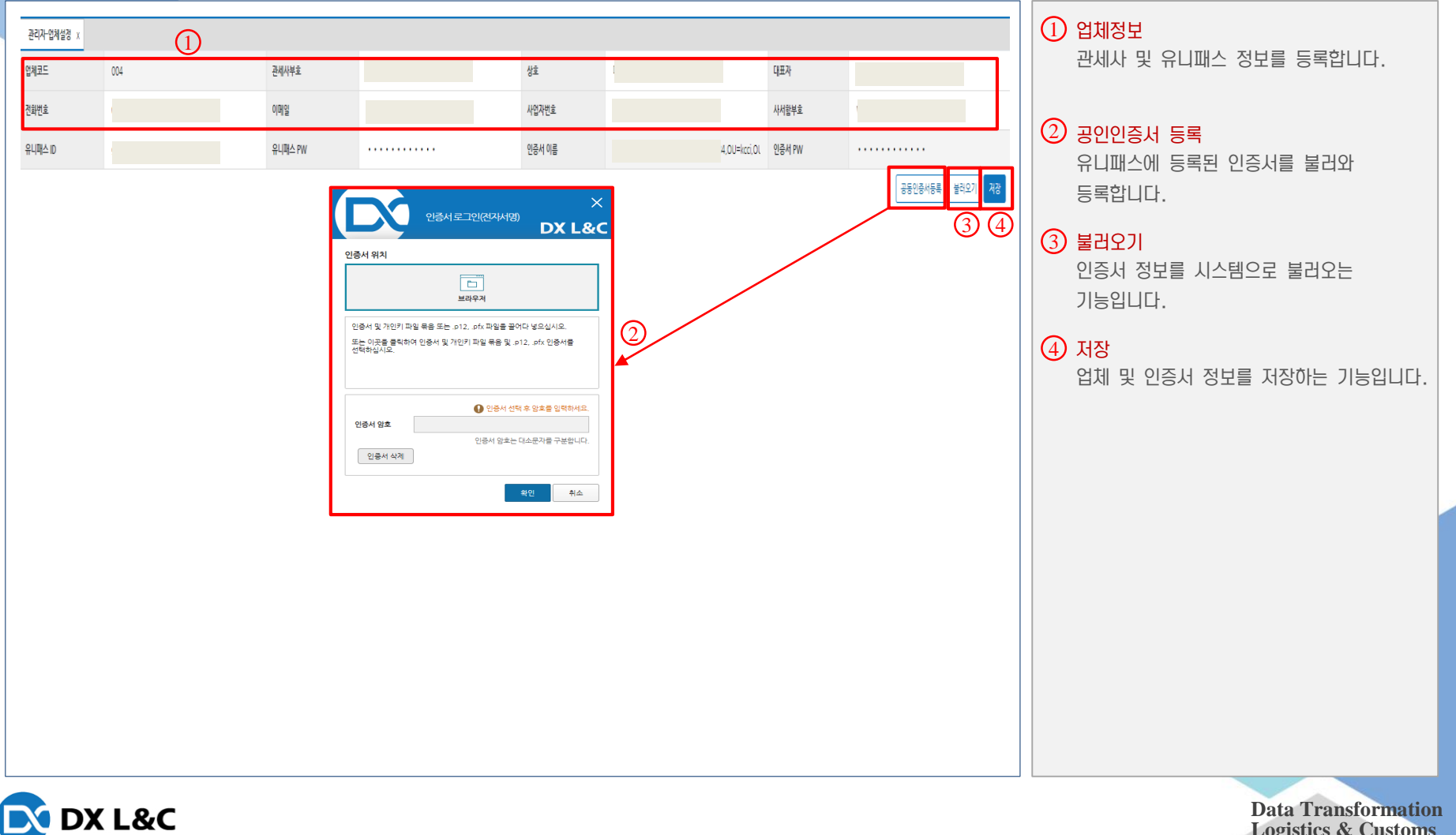

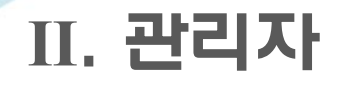

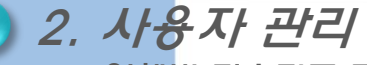

#### - 업체별 접속자를 등록하며, 패스워드 초기화 기능 및 신고서 생성시 제출번호를 설정

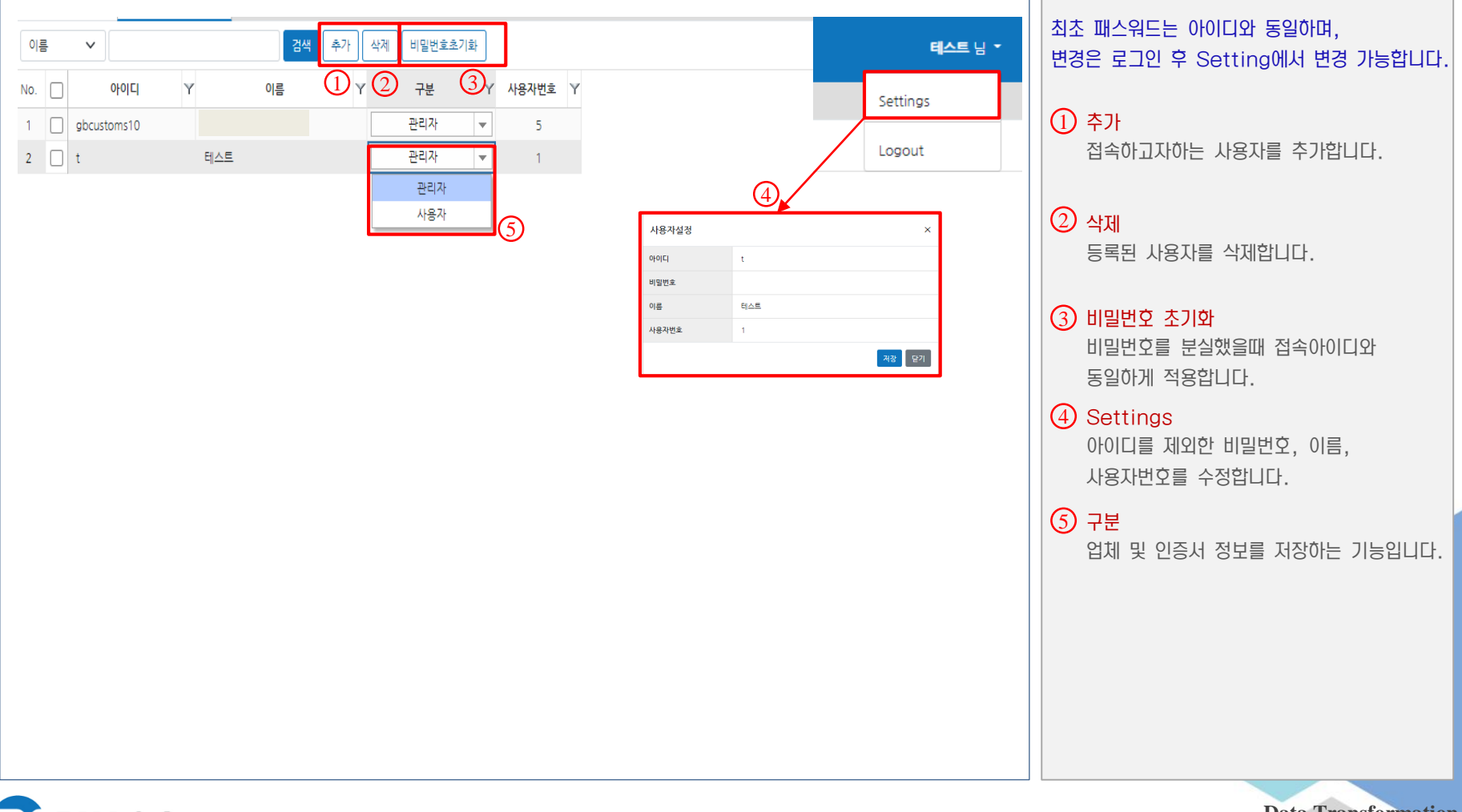

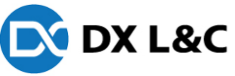

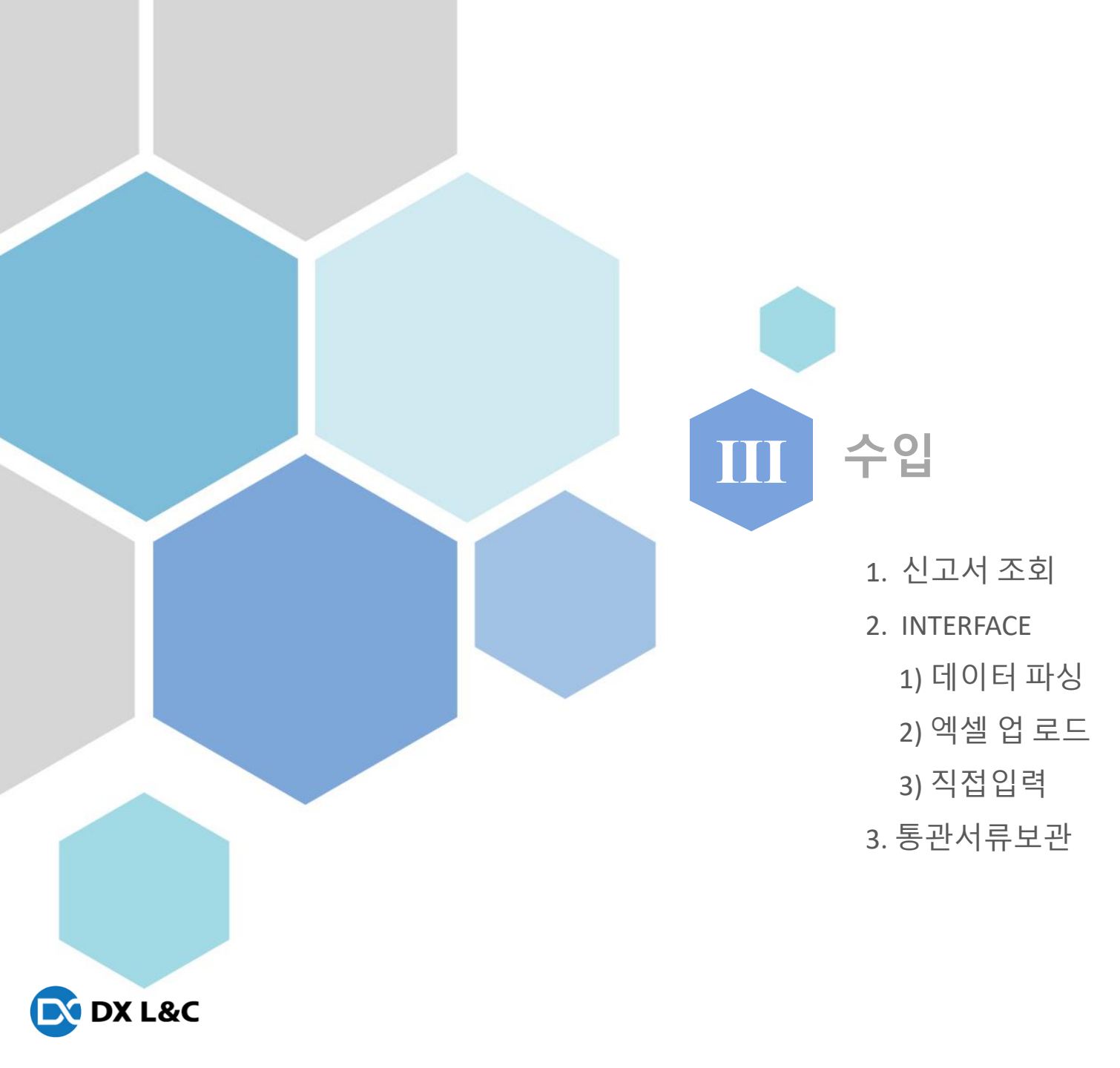

## <u> 1. 신</u>고서 조회(1)

- 통관프로그램에 작성된 수입신고서를 조회, 필증 다운로드, 첨부파일 업로드 및 다운로드 기능을 제공

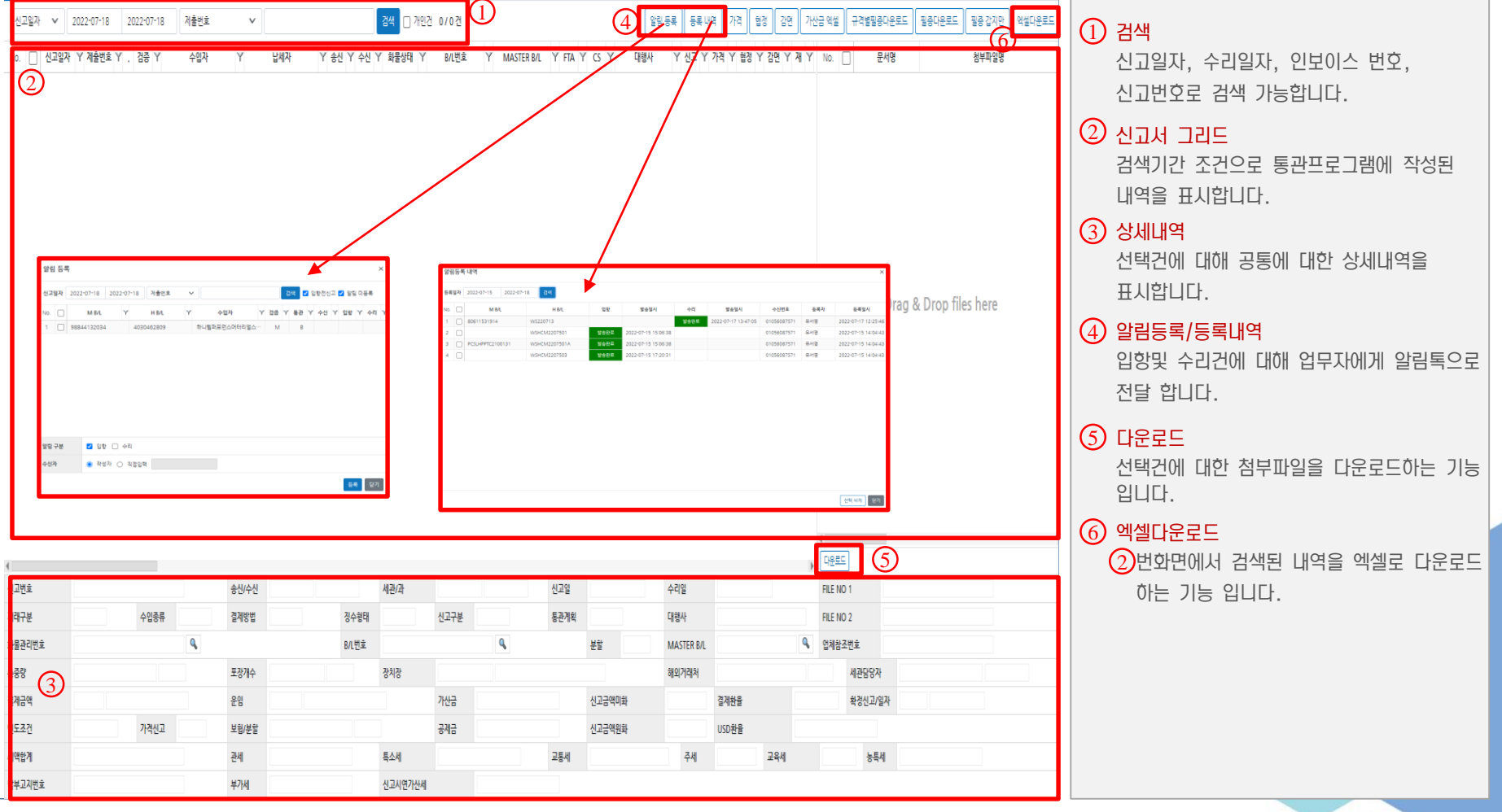

**Data Transformation** 

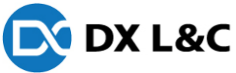

## 1. 신고서 조회(2)

- 통관프로그램에 작성된 수입신고서를 조회, 필증 다운로드, 첨부파일 업로드 및 다운로드 기능을 제공

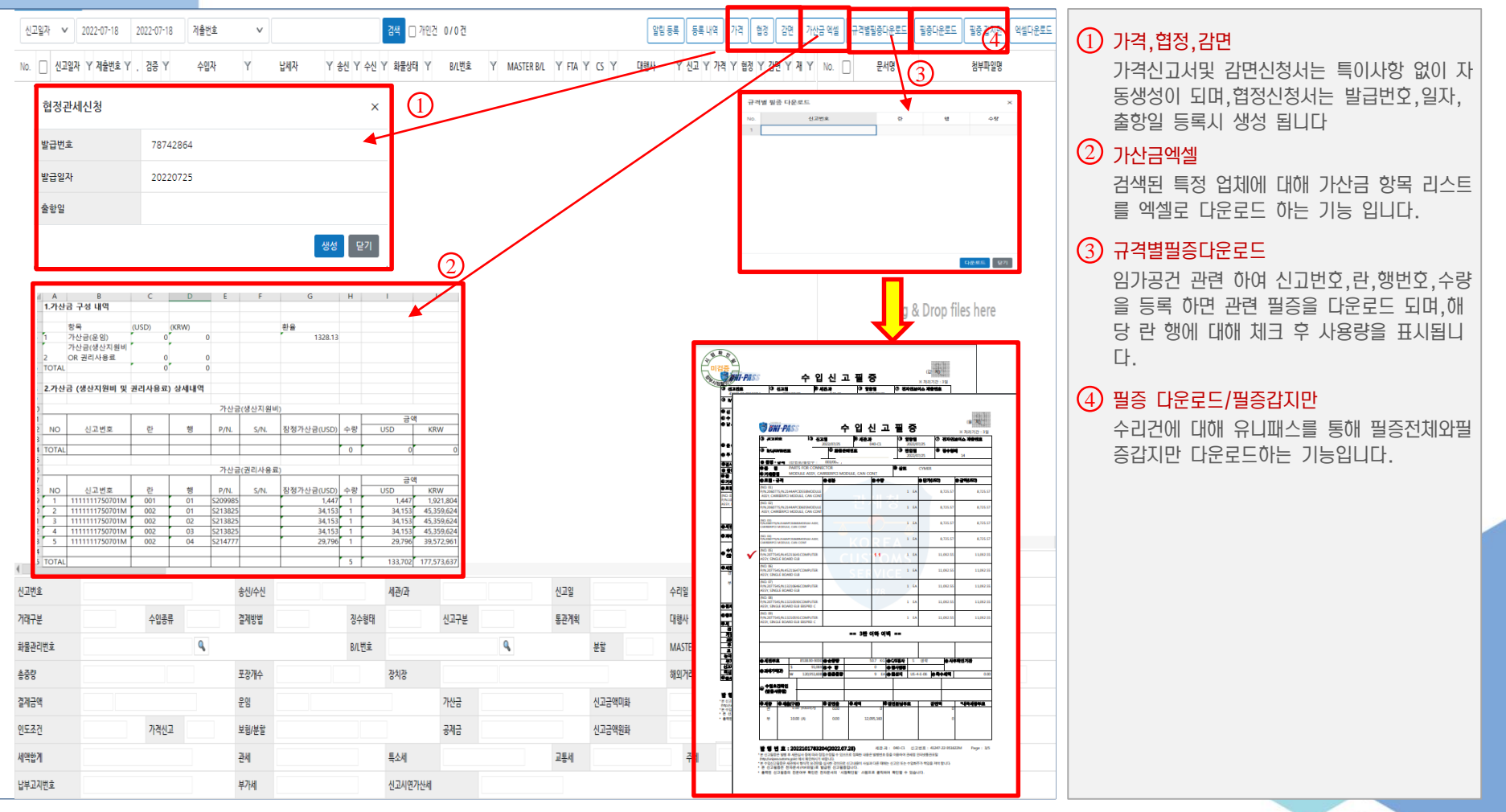

DX L&C

## 2. INTERFACE

-각종 invoice 파일들을 불러와 규격사항별 세번을 분류 하여 신고서를 생성

| 1000 1 1 1 1 1 1 1 1 1 1 1 1 1 1 1 1 1 |
|----------------------------------------|
|----------------------------------------|

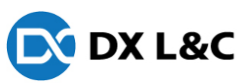

## 2.1 데이터파상(1)

#### -업체별 인보이스(엑셀,PDF)를 파싱 작업으로 불러와 규격 사항 생성

| V NO                                   | B/L No Y |              |      |             |                          |        |        |        |            |       |                     |   |       |                   |
|----------------------------------------|----------|--------------|------|-------------|--------------------------|--------|--------|--------|------------|-------|---------------------|---|-------|-------------------|
| <ul> <li>✓ NO</li> <li>✓ NO</li> </ul> |          | / 세민무호 `     | 7분   | Y 세율 Y 자재코드 | Y 규격1                    | Y 수량 \ | Y 단위 Y | 탄카 Y   | 금액 Y       | 원산지 Y | · 규격2               | ľ | Y 규격3 | 란 분류 조건           |
| V NO                                   | 0        | 8544.30-0000 | FCN1 | 1.6         | 91450-P2141              | 110    | D EA   | 18.82  | 2,070.2    | CN    | MQ4 CONT_LAMBDA_III |   |       | ✔ 세번부호 ✔ 세율구분 ✔   |
|                                        | )        | 8544.30-0000 | A    | 8           | 91450-P2231              | 62     | 2 EA   | 72.12  | 4,471.44   | CN    | MQ4 CONT_LAMBDA_III |   |       | □상표명 □수량단위 □      |
| V NO                                   | )        | 8544.30-0000 | FCN1 | 1.6         | 91450-P2231              | 62     | 2 EA   | 18.82  | 1,166.84   | CN    | MQ4 CONT_LAMBDA_III |   |       | 기타                |
| V NO                                   | )        | 8544.30-0000 | А    | 8           | 91105-K0680              |        | EA     | 38.27  | 38.27      | CN    | SK3 MAIN            |   |       | 란 정렬 : 📋 관세율 오름차순 |
| V NO                                   | )        | 8544.30-0000 | FCN1 | 1.6         | 91105-K0680              | ,      | EA     | 34.033 | 34.033     | CN    | SK3 MAIN            |   |       | 단가 계산 (금액 + 수량) 금 |
| V NO                                   | 0        | 8544.30-0000 | A    | 8           | 91106-K0070              | 2      | 2 EA   | 38.27  | 76.54      | CN    | SK3 MAIN            |   |       |                   |
| V NO                                   | )        | 8544.30-0000 | FCN1 | 1.6         | 91106-K0070              | 2      | 2 EA   | 34.033 | 68.066     | CN    | SK3 MAIN            |   |       |                   |
| V NO                                   | 0        | 8544.30-0000 | A    | 8           | 91400-CH010              | 422    | 2 EA   | 65.774 | 27,756.628 | CN    | NQ5_HEV CONT        |   |       |                   |
| V NO                                   | )        | 8544.30-0000 | FCN1 | 1.6         | 91400-CH010              | 422    | EA     | 30.12  | 12,710.64  | CN    | NQ5_HEV CONT        |   |       |                   |
| ✓ NO                                   | 0        | 8544.30-0000 | A    | 8           | 91420-P1040              | 250    | D EA   | 42.929 | 10,732.25  | CN    | NQ5 CONT_THETA_III  |   |       |                   |
| V NO                                   | )        | 8544.30-0000 | FCN1 | 1.6         | 91420-P1040              | 250    | D EA   | 19.13  | 4,782.5    | CN    | NQ5 CONT_THETA_III  |   |       |                   |
| V NO                                   | 0        | 8544.30-0000 | А    | 8           | 91420-P1070              | 80     | D EA   | 42.929 | 3,434.32   | CN    | NQ5 CONT_THETA_III  |   |       |                   |
| V NO                                   | )        | 8544.30-0000 | FCN1 | 1.6         | 91420-P1070              | 80     | D EA   | 19.13  | 1,530.4    | CN    | NQ5 CONT_THETA_III  |   |       |                   |
| V NO                                   | 0        | 8544.30-0000 | А    | 8           | 91420-P1080              | 110    | D EA   | 42.929 | 4,722.19   | CN    | NQ5 CONT_THETA_III  |   |       |                   |
| V NO                                   | )        | 8544.30-0000 | FCN1 | 1.6         | 91420-P1080              | 110    | D EA   | 19.13  | 2,104.3    | CN    | NQ5 CONT_THETA_III  |   |       |                   |
| V NO                                   | 0        | 3923.90-0000 | С    | 6.5         | RETURN PLASTIC PALLET(C) | 20     | D EA   | 14.98  | 299.6      | KR    |                     |   |       |                   |
| V NO                                   | )        | 3923.10-0000 | с    | 6.5         | RETURN DANPLA BOX        | 60     | D EA   | 99.1   | 5,946      | KR    |                     |   |       |                   |

#### 1 규격별리스트

엑셀 및pdf 파싱한 규격리스트를 보여 주며, 규격 매칭율이 100%인건 중에 세번이 최근 순으로 부여 합니다.

#### ② 선택규격에대한 신고이력리스트

선택된 규격에대해 최근신고일자순으로 리스 트를 나열 합니다.

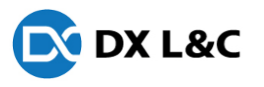

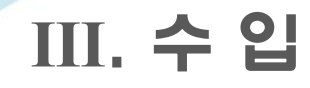

## 2.1 데이터파상(2)

#### -업체별 인보이스(엑셀,PDF)를 파싱 작업으로 불러와 규격 사항 생성

| B/L No | Y | ł    | 세번부호        | ΥŦ   | 분기  | 세율 | Y     |                | 품명         | Y  | 거래품명                   | Y 상표…Y | 상  | 표명 기 | '수량 Y | 순중량 Y   | 결제금액 Y     | 원산지 Y | 란분할 |  |      | 순중량 안분                               |                                                                                 |   |
|--------|---|------|-------------|------|-----|----|-------|----------------|------------|----|------------------------|--------|----|------|-------|---------|------------|-------|-----|--|------|--------------------------------------|---------------------------------------------------------------------------------|---|
| NO     | 0 | 01 8 | 3544.30-000 | 00 A |     |    | 8 W   | IRING SETS FOR | R VEHICLES | W  | IRING SETS             | XXXXX  | NO |      | 2,387 | 0.000   | 126,492.34 | CN    |     |  | 총중량  | KG 🗸                                 | x 0,9                                                                           | L |
| NO     | 0 | 02 8 | 8544.30-000 | 00 F | CN1 | 1. | .6 W  | IRING SETS FOR | R VEHICLES | PR | ECESSING FEE           | XXXXX  | NO |      | 2,387 | 0.000   | 46,912.74  | CN    |     |  | 란별동일 | ) 수량비율 ():<br>20                     | 금액 비율                                                                           | L |
| NO     | 0 | 03 3 | 3923.10-000 | 00 C |     | 6  | 5 D.A | ANPLA BOX      |            | RE | TURN DANPLA BOX        | XXXXX  | NO |      | 60    | 1,200   | 5,946      | KR    |     |  |      | 78                                   |                                                                                 |   |
| NO     | 0 | 14   | 3923.90-000 | 00 C |     | 6  | 5 PU  | ASTIC PALLET(C | C)         | RE | TURN PLASTIC PALLET(C) | XXXX   | NO |      | 20    | 200.000 | 299.6      | KR    |     |  |      | #운품명                                 |                                                                                 | - |
|        |   | >    |             |      |     |    |       |                |            |    |                        |        |    |      |       |         |            |       |     |  |      | ···································· | 24/15 (가려지)<br>첫러럼 규칙2<br>프로운영과 등일<br>1201억 (가리치)<br>1 일반, 나머지 무원<br>( )<br>( ) |   |
|        |   |      |             |      |     |    |       |                |            |    |                        |        |    |      |       |         |            |       |     |  |      |                                      |                                                                                 |   |

#### ) 란분류

란분류기준으로 란을 분류한 리스트화면입니 다.

#### 2) 신고서 생성시 셋팅 설정

순중량안분, 표준품명설정,거래품명설정,관세 계산기준 신고서 생성시 이력기반 공통사항가 져오기 기능이며, 기본적으로는 가장 최근 데 이터로 가져 옵니다.

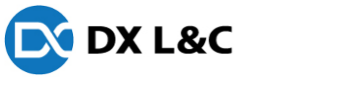

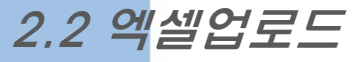

#### -업체별invoice(EXCEL)를 불러와 규격사항에 맞게 세번을 분류 하여 신고서를 생성

| 역설업로드<br>1 2<br>Sheet 1 ∨ <u>파일선역</u> 양식명 선택하세요. ∨ ♥ 신규 수정 삭제 Toole 첫형삭제 반형삭제 마지막형식제 선택형식제 일괄변정 거래적 검색 전력<br>전48 단기                                                                                                    | <ol> <li>엑셀파일선택</li> <li>인보이스엑셀파일선택 하며, 어떤쉬트에 있는<br/>지선택해서 가져 옵니다.</li> <li>업체별 설정값 저장기능</li> </ol>                                                                                                    |
|----------------------------------------------------------------------------------------------------|----------------------------------------------------------------------------------------------------|
| No.     Y     8     Y     C     Y     1     Y     1     Y     1     Y     1       1     1     1     1     1     1     1     1     1     1     1     1     1     1     1     1     1     1     1     1     1     1     1     1     1     1     1     1     1     1     1     1     1     1     1     1     1     1     1     1     1     1     1     1     1     1     1     1     1     1     1     1     1     1     1     1     1     1     1     1     1     1     1     1     1     1     1     1     1     1     1     1     1     1     1     1     1     1     1     1     1     1     1     1     1     1     1     1     1     1     1     1     1     1     1     1     1     1     1     1     1     1     1     1     1     1     1     1     1     1     1     1     1     1     1     1     1     1     1     1     1     1< | 인보이스별로 설정값을 저장 하는 기능입니다.<br>③ 세로열 삭제기능<br>세로열기준으로 빈공백값들 삭제 툴 입니다.<br>④ 가로열 삭제기능<br>가로열기준으로 필요한 항목명을 선택 합니다.<br>⑤ 거래처 검색<br>해당 인보이스에 대한 거래처를 조회하여 선<br>택 합니다.<br>⑥ 적용<br>편집이 다 끝난 다음 자재 리스트 화면으로<br>이동 하여 데이터 파싱과 같은 화면으로 이동<br>하여 신고서를 생성 합니다. |

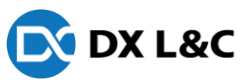

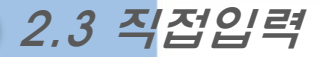

-이미지 파일로 작성시 거래처별 규격자동완성 기능으로 입력사항 생성

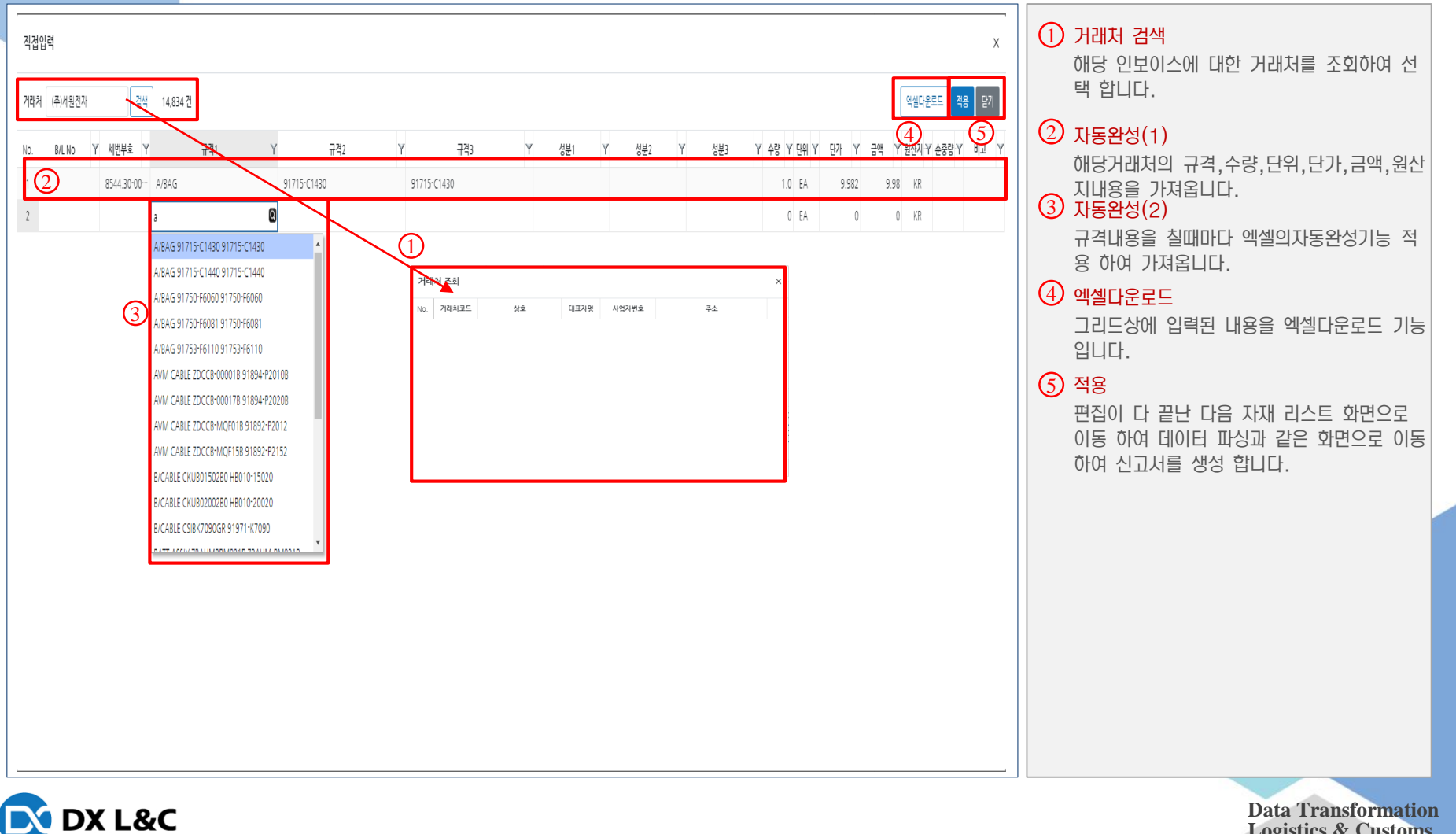

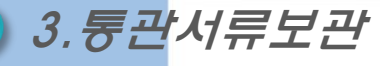

#### -신고건별 통관프로그램 연계하여 b/l,인보이스,원산지,필증 보관 출력 기능

| 신고일자 🗸 🤇    | 2022-07-25 ~ 2022-07-25 > 제출번호 | ♥ 전체 ♥ 집책 □ 자신 0 / 483 전 |          |                                                   |   | 밀증 갑지만 / 선택건       | · 다운로드 / 선택건 완료처리 | 선택건 삭제 역설다운로드       | 1 거래처 검색                 |
|-------------|--------------------------------|--------------------------|----------|---------------------------------------------------|---|--------------------|-------------------|---------------------|--------------------------|
| No. 🗌 제출번호  | 신고일자 수신 Y                      | 수입자 Y HBNL Y 첨부          | Y 문서구분 Y | 문서명 Y                                             |   | 작성자                | Y 등록자             | Y 등록일시 Y            | 해당 인보이스에 대한 거래처를 조회하여 선  |
| 1           |                                |                          | B/L      | 8-JDSNGP0543E1102A.PDF                            |   | 소주양                | system            | 2022-07-25 13:11:45 | 택 합니다.                   |
| 2           |                                |                          | 운임인보이스   | F-JDSNGP0543E1102A 1.PDF                          | 1 | 조주양                | system            | 2022-07-25 13:12:01 |                          |
| 3 🗌 100630  | 2022-07-25 수리 (주)형             | JDSNGP0543E1102A 완료      | 인보이스     | rJDSNGP0543E1102A.xlsx                            |   | 조주양                | system            | 2022-07-25 13:12:12 | (2) 자동완성(1)              |
| 4           |                                |                          | 신고필증     | MP_4124722100630M_2.pdf                           |   | 조주양                | system            | 2022-07-25 13:12:17 | 해당거래처의 규격,수량,단위,단가,금액,원산 |
| 5           |                                |                          | 원산지      | 0-JDSNGP0543E1102A.PDF                            |   | 조주양                | system            | 2022-07-25 13:12:23 | 지내용을 가져옵니다.              |
| 6           |                                |                          | B/L      | 8-WDFCGBA05733043E.pdf                            |   | 조주양                | system            | 2022-07-25 18:32:00 |                          |
| 7           |                                |                          | 운임인보이스   | F-WDFCGBA05733043E 1.pdf                          |   | 조주양                | system            | 2022-07-25 18:32:07 | 규격내용을 실때마다 엑젤의사농완성기능 석   |
| 8 🗌 100631  | 2022-07-25 수리 (주)              | WDFCGBA05733043E 완료      | 인보이스     | -WDFCG8A05733043E.xlsx                            |   | 조주양                | system            | 2022-07-25 18:32:14 | 용 아여 가져봅니다.              |
| 9           |                                |                          | 신고필증     | MP_4124722100631M_2.pdf                           |   | 조주양                | system            | 2022-07-25 18:32:17 | 4 엑셀다운로드                 |
| 10          |                                |                          | 원산지      | O-WDFCGBA05733043E.pdf                            |   | 조주양                | system            | 2022-07-25 18:32:20 | 그리드상에 입력된 내용을 엑셀다운로드 기능  |
| 11          |                                |                          | B/L      | 8-4124722150410M.pdf                              |   | 송다민                | system            | 2022-07-25 09:42:32 | 입니다.                     |
| 12          |                                |                          | 인보이스     | -4124722150410M.xls                               |   | 송다민                | system            | 2022-07-25 09:43:07 |                          |
| 13          | 2022-07-25 스킨 (즈)\$            | WDDCCD405720051          | 기타       | 2-4124722150410M BOM.xls                          |   | 송다민                | system            | 2022-07-25 09:43:20 |                          |
| 14          |                                | Hor Country Social       | 7 E}     | Z-4124722150410M 수출.pdf                           |   | 송대민                | system            | 2022-07-25 10:01:34 | 편집이 다 끝난 다음 사세 리스트 와면으로  |
| 15          |                                |                          | 원산지      | 0-4124722150410M.pdf                              |   | 송대민                | system            | 2022-07-26 10:39:21 | 이동 아머 네이터 파장과 같은 와면으로 이동 |
| 16          |                                |                          | 신고필증     | 1 - OZ Viewer _ IMP-4124722150410M-수입신고필증_markan… |   | 송대민                | system            | 2022-07-27 09:44:36 | 아여 신고서를 생성 입니다.          |
| 17          |                                |                          | B/L      | 8-4124722150411M.pdf                              |   | 송대민                | system            | 2022-07-25 13:39:19 |                          |
| 18          |                                |                          | 운임인보이스   | -4124722150411M.pdf                               |   | 송대민                | system            | 2022-07-25 13:39:30 |                          |
| 19          |                                |                          | 인보이스     | +4124722150411M (REWORK).xls                      |   | 송대민                | system            | 2022-07-25 13:39:40 |                          |
| 20          |                                |                          | 인보이스     | +4124722150411M.xls                               |   | 송대민                | system            | 2022-07-25 13:39:43 |                          |
| 21 150411   | 2022-07-25 스킨 (즈)(             | O/EROHINE722720          | 원산지      | 0-4124722150411M.pdf                              |   | 송대민                | system            | 2022-07-25 13:39:53 |                          |
| 22          |                                | da undra a ver a ma      | 기타       | 2-4124722150411M BOM.xlsx                         |   | 송대민                | system            | 2022-07-25 13:40:03 |                          |
| 23          |                                |                          | 7 E}     | 7-4124722150411M 보험.pdf                           |   | 송대민                | system            | 2022-07-25 13:40:08 |                          |
| 24          |                                |                          | 기타       | Z-4124722150411M 수출.pdf                           |   | 승규민                | system            | 2022-07-25 14:10:20 |                          |
| 25          |                                |                          | 7 E}     | 2-4124722150411M 보험(REWORK).pdf                   |   | 송대민                | system            | 2022-07-25 14:15:44 |                          |
| 26          |                                |                          | 신고필증     | 1 - OZ Viewer _ IMP-4124722150411M-수입신고필증_markan… |   | 송대민                | system            | 2022-07-27 09:44:41 |                          |
| 27 🗍 201301 | 2022-07-25 자수 이튼               | SHA5E22070060            |          |                                                   |   | 송 <mark></mark> 승희 |                   |                     |                          |

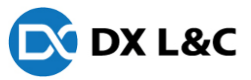

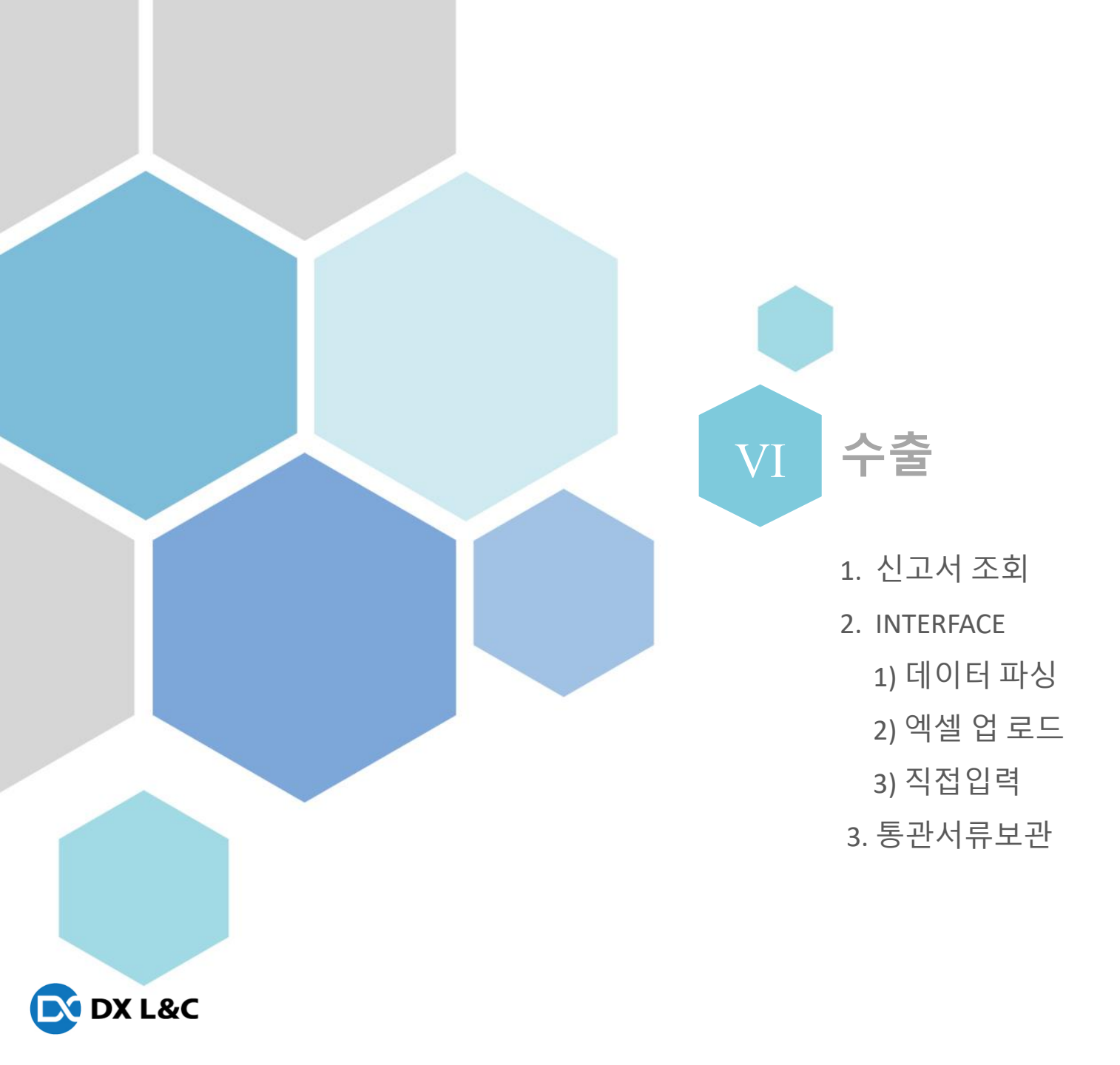

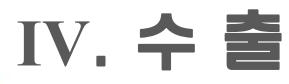

### 1. 신고서조회

- 통관프로그램상에 등록되어 있는 내용을 표시 하며, 수출필증신고서,필증 갑지만 다운로드하는 기능을 제공 합니다.

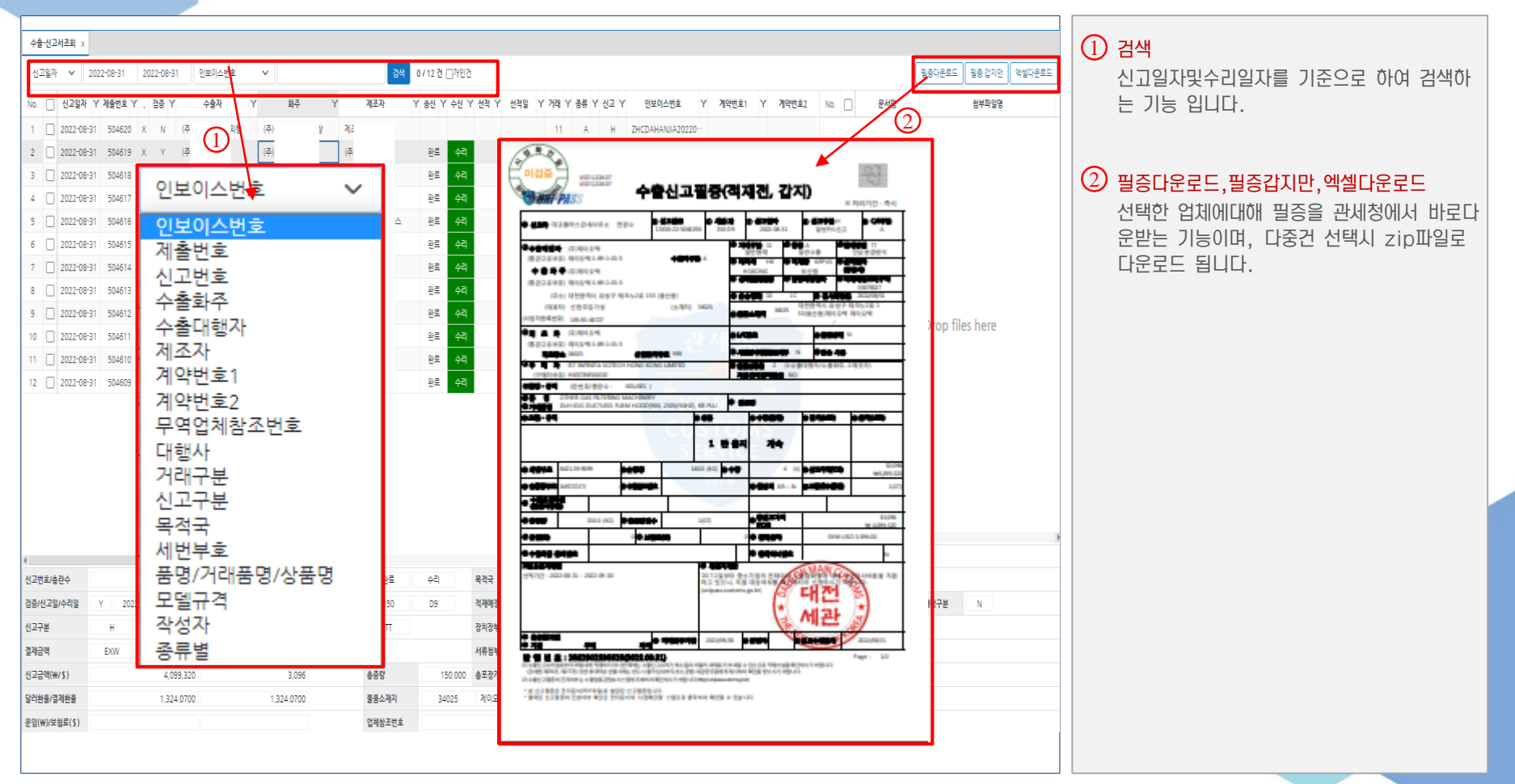

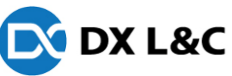

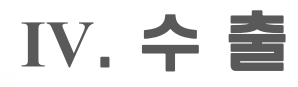

## 2. INTERFACE

-각종 invoice 파일들을 불러와 규격사항별 세번을 분류 하여 신고서를 생성

| 수출·신고서조희 x 수출·Interface x                                                                                           |                        |                  |                       |                                   |                    |      |               |       |                                                                                                    | 이 에세어군드/지정인력                                                                                                    |
|----------------------------------------------------------------------------------------------------|------------------------|------------------|-----------------------|-----------------------------------|--------------------|------|---------------|-------|----------------------------------------------------------------------------------------------------|----------------------------------------------------------------------------------------------------|
| 데이터파상         액설업로드         직접입력         양생명           No.         상태         1         V No         Y         세번부뢰 | 병 선택하세요.<br>호 Y 제품코드 ) | v २<br>r 2 नय।   | 일 선택 선택된 파일 없<br>Y 수량 | 음 대<br>Y 만 <mark>44</mark> 만가 Y 금 | 10터추출<br>백 Y 원산지 Y | 규격2  | Y             | 규격3 Y | 신고양자         2022/08-31         런사항입력         신고서이관           순         한 분류 조건                         | 역셀로되어있는 인보이스및 이미지파일입력을<br>할수 있는 화면으로 이동 합니다.                                                                       |
|                                                                                                    |                        |                  | 3                     |                                   |                    |      |               | (     | 6     2 생반부율 2 원산지 (비교<br>(한 건의 신고서로 묶하셔 생성)       기막       전 전가 가산 급액 + 수량 (금액 귀산 (순가 × 수량)<br>역별 다운토트 | <ul> <li>2 업체별양식선택<br/>프로그램화 되어 있는 특정업체를 선택 합니<br/>다.</li> <li>3 업체별 공통사항설정<br/>업체별 공통사항및 고정값들을 셋팅 합니다.</li> </ul> |
|                                                                                                    | 설정                     |                  | 4                     |                                   |                    |      |               | ×     |                                                                                                    |                                                                                                    |
|                                                                                                    | 공통사항                   | 040              |                       |                                   | 217001010          |      | มาเวเษอ       | 0     | -                                                                                                    | (4) 엑젤및pdf파일 가져오기<br>피시 친구가 친도 에세미 호텔 파이오 가격으                                                                      |
|                                                                                                    | 세원구오<br>거래구분           | 11               | 운송방법                  | 40                                | 식세상구오<br>수출자코드     | 004Z | 세신지구오<br>수출종류 | A     |                                                                                                    | 파경 아파자 아는 백결곳 pai파일을 가져봅<br> ][]                                                                                   |
|                                                                                                    | 운송용기                   | ETC              | 위탁자코드                 | 004Z                              | 결제방법               | π    | 간이완급          | NO    |                                                                                                    |                                                                                                    |
|                                                                                                    | 제조자코드                  | 004Z             | 사전임시개청                | Ν                                 | 물품상태               |      | 환급신청인구분       | 2     |                                                                                                    | ⑤ 신고일자,란분류후 신고서생성                                                                                                  |
|                                                                                                    | 산업단지부호                 |                  | 검사방법                  |                                   | 환급기관명              |      | 수출자구분         | А     |                                                                                                    | 신고일,란분류후 신고서를 생성 합니다.                                                                                              |
|                                                                                                    | 목적국부호                  |                  | 해외거래처부호               | VNNETDEP0001B                     | 인도조건               |      | 결제통화단위        | USD   |                                                                                                    |                                                                                                    |
|                                                                                                    | 란사항                    |                  |                       |                                   |                    |      |               |       |                                                                                                    | ⑥ 란분류기준                                                                                                    |
|                                                                                                    | 상표명                    |                  | 원산지표시유무               |                                   | 원산지증명발급            |      | 원산지           | KR    |                                                                                                    | 란분류 조건을 셋팅 합니다.                                                                                                    |
|                                                                                                    | 원산시결성방법<br>상세섬정        |                  | 서류점부여부                | N                                 |                    |      |               |       |                                                                                                    |                                                                                                    |
|                                                                                                    | 세번부호                   | ✔ 규격으로 세번부호 이력   | 조회                    |                                   |                    |      |               |       |                                                                                                    |                                                                                                    |
|                                                                                                    | 순중량안분                  | ○ 란 기준 ○ 수량 기준 ○ | ) C/T 기준 () 금액 ;      | 기준 🔾 1란에 모두                       |                    |      |               |       |                                                                                                    | 다가 금액 하부부에 없어도 자동 계산 학수                                                                                            |
|                                                                                                    |                        |                  |                       |                                   |                    |      |               | 저장 닫기 | •                                                                                                    | 있는 기능 입니다.<br>엑셀다운로드-화면상에 표시된 항목내용을 그<br>대로 엑셀로 다운로드 하는 기능 입니다.                                                    |

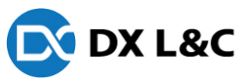

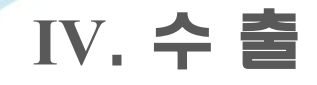

## 2.1 데이터파상(1)

-업체별 인보이스(엑셀,PDF)를 파싱 작업으로 불러와 규격 사항 생성

| No. | 상태 \ | r IV No Y      | 문서2 | 세번부호 Y       | / 제품코드 \ | / 규격1                       | Y | 수량 🍸   | ' 단위 | Y 단가 ` | r 금액 Y      | ′ 원산지 Y | 규격2                  | Y 규격3        |
|-----|------|----------------|-----|--------------|----------|-----------------------------|---|--------|------|--------|-------------|---------|----------------------|--------------|
| 1   | ~    | IV-TR220721-01 |     | 7410.21-9000 |          | 1060TC-20 500MM X 100M (E)  |   | 51     | EA   | 678.6  | 1 34,609.11 |         | SKU : WX-3009-5522-5 | COFS# 534929 |
| 2   | ~    | IV-TR220721-02 |     | 7410.21-9000 |          | 1060TC-45 500MM X 50M (E)   |   | 16     | EA   | 496.1  | 9 7,939.04  |         | SKU : WX-3009-5524-1 | COFS# 534940 |
| 3   | ~    | IV-TR220721-03 |     | 7410.21-9000 |          | 9772-10 500MMX100M (E)      |   | 10     | EA   | 484.7  | 1 4,847.10  | )       | SKU : WX-3009-5315-4 | COFS# 538102 |
| 4   | ~    | IV-TR220721-04 |     | 7410.21-9000 |          | 9772-10 500MMX100M (E)      |   | 15     | EA   | 484.7  | 1 7,270.65  |         | SKU : WX-3009-5315-4 | COFS# 539525 |
| 5   | ~    | IV-TR220721-05 |     | 7326.90-9000 |          | EM25TP-0025 340MMX345MM (E) |   | 13,500 | EA   | 2.2    | 5 30,510.00 |         | SKU : WX-3009-5503-5 | COFS# 528298 |

1

| No. | 매칭율    | 세번부호         | 규격                                                               | 2 | 단가 | 해외거래처 | 신고일        | 수리번호  |
|-----|--------|--------------|------------------------------------------------------------------|---|----|-------|------------|-------|
| 1   | 100.0% | 7410.21-9000 | 1060TC-20 500MM X 100M (E) SKU : WX-3009-5522-5 COFS# 534929     |   | 0  |       | 2022-07-21 | 4127X |
| 2   | 88.2%  | 7410.21-9000 | 1060TC-20 500MM X 100M (E) SKU : WX-3009-5522-5 COFS# 523899     |   | 0  |       | 2022-07-07 | 3883X |
| 3   | 88.2%  | 7410.21-9000 | 1060TC-20 500MM X 100M (E) SKU : WX-3009-5522-5 COFS# 532633     |   | 0  | (     | 2022-07-07 | 3898X |
| 4   | 88.2%  | 7410.21-9000 | 1060TC-20 500MM X 100M (E) SKU : WX-3009-5522-5 COFS# 518080     |   | 0  | (     | 2022-06-14 | 3398X |
| 5   | 88.2%  | 7410.21-9000 | 1060TC-20 500MM X 100M (E) SKU : WX-3009-5522-5 COFS# 516218     |   | 0  |       | 2022-06-03 | 3287X |
| 6   | 88.2%  | 7410.21-9000 | 1060TC-20 500MM X 100M (E) SKU : WX-3009-5522-5 COFS# 516218     |   | 0  | (     | 2022-06-03 | 3287X |
| 7   | 00 200 | 7/10 21-0000 | 1060TC-30 500MMM V 100MM (E) CVII 1 M/V-2000-5533-5 COEC# 519090 |   | 0  | 1     | 2022-05-26 | 2122V |

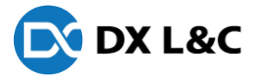

#### 1 규격별리스트

Y

엑셀 및pdf 파싱한 규격리스트를 보여 주며, 규격 매칭율이 100%인건 중에 세번이 최근 순으로 부여 합니다.

#### ② 선택규격에대한 신고이력리스트

선택된 규격에대해 최근신고일자순으로 리스 트를 나열 합니다.

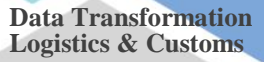

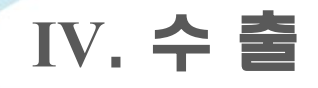

## 2.1 데이터파상(2)

-업체별 인보이스(엑셀,PDF)를 파싱 작업으로 불러와 규격 사항 생성

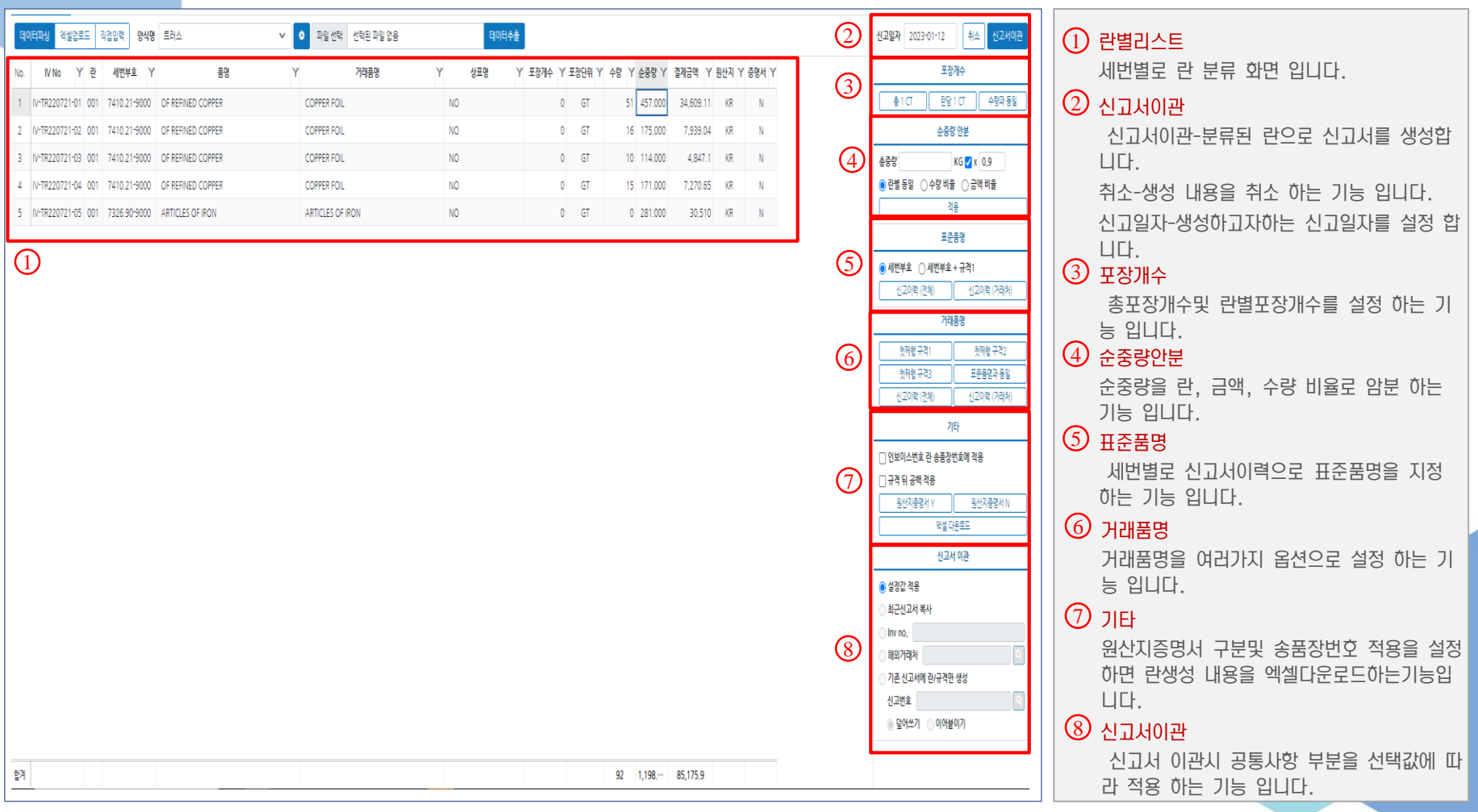

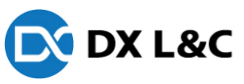

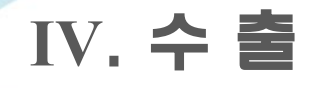

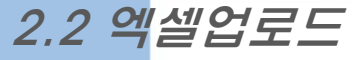

#### -업체별invoice(EXCEL)를 불러와 규격사항에 맞게 세번을 분류 하여 신고서를 생성

| ,                | ç              |                                      |                 |                |                               |             |              |                        |                         |             |                |         | () 엑셀파일선택<br>이너이스에셀파일서태 한머. 어떡신트에 있는       |
|------------------|----------------|--------------------------------------|-----------------|----------------|-------------------------------|-------------|--------------|------------------------|-------------------------|-------------|----------------|---------|--------------------------------------------|
|                  | 1              | 2                                    |                 |                |                               |             |              |                        |                         |             | 6              |         | 지선택해서 가져 옵니다.                              |
| Sheet<br>No.     | 1 V 파일선<br>Y B | 택 양식명 선택하세요. V O 신<br>C Y            | 신규 수정 삭제<br>D Y | Tools 첫행식<br>E | ·체 빈행삭제                       | 마지막행삭제      | 신택행삭제 일      | 일괄변경 거래처               | 검색                      | ΥH          | ्यक्ष<br>१ । १ | 닫기<br>J | 2 업체별 설정값 저장기능<br>인보이스별로 설정값을 저장 하는 기능입니다. |
| 1 IN<br>2<br>3 k | •              |                                      |                 |                | 4<br>항목 설장                    | )           | x            |                        | 5                       |             |                |         | ③ 세로열 삭제기능<br>세로열기준으로 빈공백값들 삭제 툴 입니다.      |
| 4 (주<br>5 다      | 3              |                                      | ( 117           |                | × 설정 해제<br>공통사항<br>Invoice No | 란사항<br>세번부호 | 규격사항<br>제품코드 | 거래처 조회<br>No. 거래처코드    | 산호 대표자명                 | 사업자변호       | 주소             | ×       | ④ 가로열 삭제기능<br>가로열기준으로 필요한 항목명을 선택 합니다.     |
| <del>с</del> В   |                | 모델규격 1                               | <-장표<br>모델규격 2  | 모델규격 3         |                               | 포장갯수<br>순중량 | 규격1<br>규격2   |                        |                         |             |                |         |                                            |
| 8 1              | O Class        | 상품명                                  | REF NO          | 상품코드           |                               | 원산시         | 규격3<br>규격4   |                        |                         |             |                |         | 해당 인보이스에 대한 거래처를 조회하여 선                    |
| 9                | 속못             | RAW CUT HIPHUGGERBLACK EXPLODED F··· | 26156915        | 2071612854     |                               |             | 성분1          | asta                   |                         |             |                |         | 택 합니다.                                     |
| 10               | 파우치            | VS 4-IN-1 CASE BLACK O/S             | 24652036        | 2070886157     |                               |             | 성분2<br>수량    | TRY                    |                         |             |                |         | <u>ତି</u> ୟନ୍ତ                             |
| 11               | 파우치            | VS NESTED TRIO BLACK O/S             | 24652033        | 2070886195     |                               |             | 수량단위         | TRY BAG. ONE MEDIUM 10 | 0% PVC COSMETIC BAG. ON | IESMALL ··· | 1              | 19.74   | 편집이 다 끝난 다음 자재 리스트 화면으로                    |
| 12 T             | •••            |                                      |                 |                |                               |             | 단가<br>금액     |                        |                         | 4           | PCS            | USD     | 이동 하여 데이터 파싱과 같은 화면으로 이동<br>하여 신고서를 생성 합니다 |
| 14               |                |                                      |                 |                |                               |             | 비고           |                        |                         |             |                |         |                                            |
| 15               |                |                                      |                 |                |                               |             |              |                        |                         |             |                |         |                                            |
| 16               |                |                                      |                 |                |                               |             |              |                        |                         |             |                |         |                                            |
|                  |                |                                      |                 |                |                               |             |              |                        |                         |             |                |         |                                            |
|                  |                |                                      |                 |                |                               |             |              |                        |                         |             |                |         |                                            |
| 4                |                |                                      |                 |                |                               |             |              |                        |                         |             |                | Þ       |                                            |
|                  |                |                                      |                 |                |                               |             |              |                        |                         |             |                |         |                                            |

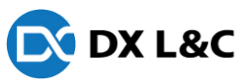

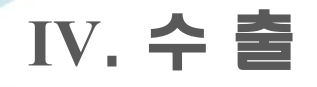

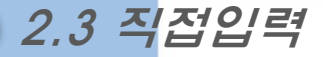

-이미지 파일로 작성시 거래처별 규격자동완성 기능으로 입력사항 생성

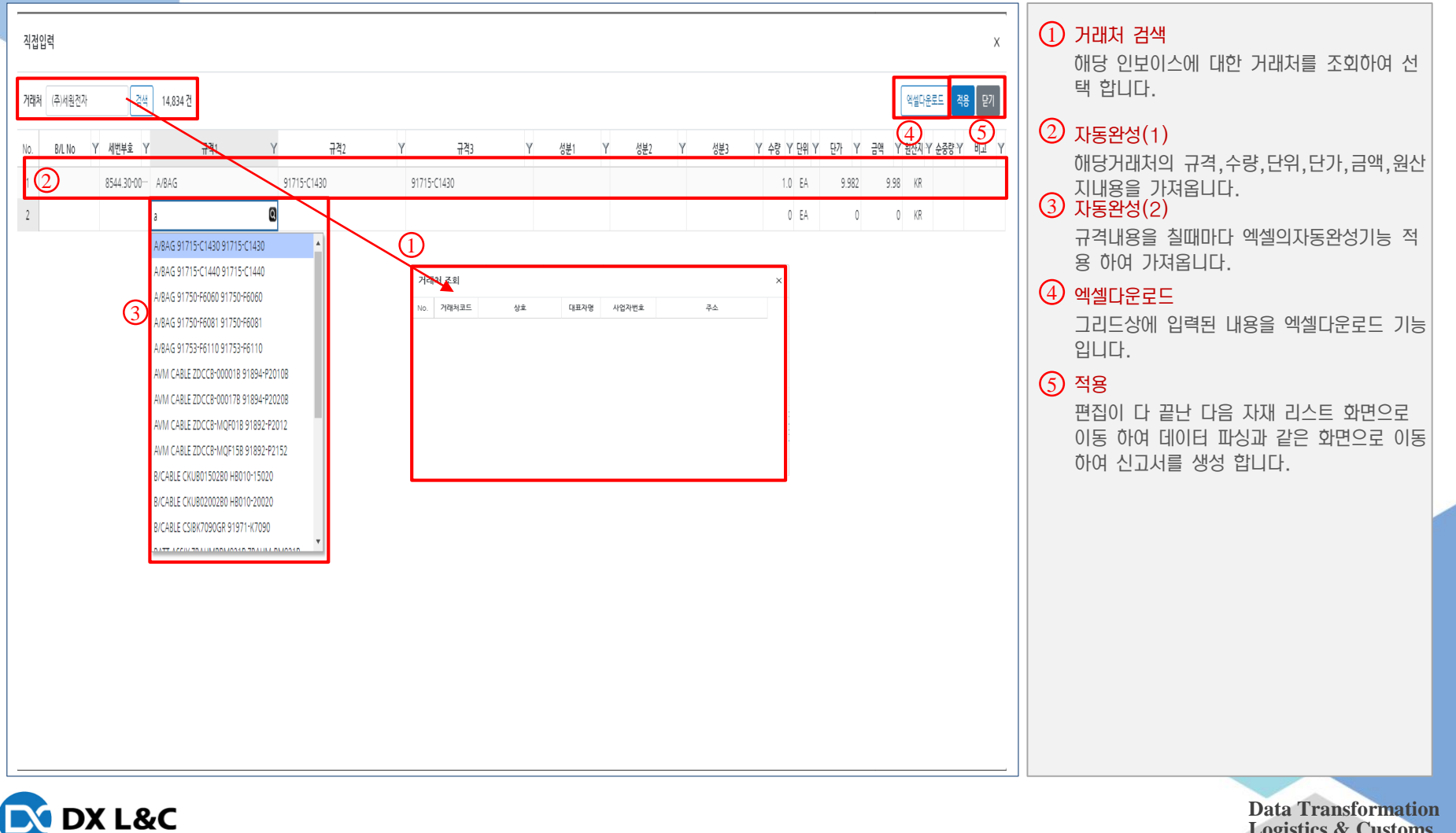

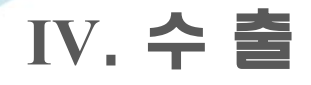

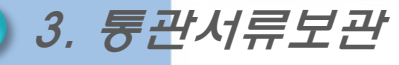

#### -신고건별 통관프로그램 연계하여 b/l,인보이스,원산지,필증 보관 출력 기능

| 신고일자 🗸 <    | 2022-07-25 ~ 2022 | :·07·25 > 저출번호 | <ul> <li>전체 </li> </ul> | 검색 []자신 0/       | 483 건  |        |                                                   |   | 일중 갑지만 선택건         | 다운로드 선택건 완료처리 | 선택건 삭제 역설다운로드       | 1 거래처 검색                 |
|-------------|-------------------|----------------|-------------------------|------------------|--------|--------|---------------------------------------------------|---|--------------------|---------------|---------------------|--------------------------|
| No. 🗌 제출번호  | 신고일자              | 수신 丫           | 수입자                     | Y H B/L          | Y 첨부 Y | 문서구분 Y | 문서명 Y                                             | • | 작성자                | Y 등록자         | Y 등록일시 Y            | 해당 인보이스에 대한 거래처를 조회하여 선  |
| 1           |                   |                |                         |                  |        | B/L    | 8-JDSNGP0543E1102A.PDF                            |   | 주양                 | system        | 2022-07-25 13:11:45 | 택 합니다.                   |
| 2           |                   |                |                         |                  |        | 운임인보이스 | F-JDSNGP0543E1102A 1.PDF                          | 1 | 조주양                | system        | 2022-07-25 13:12:01 |                          |
| 3 🗌 100630  | 2022-07-25        | 수리 (주)         |                         | JDSNGP0543E1102A | 완료     | 인보이스   | :JDSNGP0543E1102A.xlsx                            |   | 조주양                | system        | 2022-07-25 13:12:12 | ⊘ 사동완성(1)                |
| 4           |                   |                |                         |                  |        | 신고필증   | MP_4124722100630M_2.pdf                           |   | 조주양                | system        | 2022-07-25 13:12:17 | 애당거래저의 규격,수량,단위,단가,금액,원산 |
| 5           |                   |                |                         |                  |        | 원산지    | D-JDSNGP0543E1102A.PDF                            |   | 조주양                | system        | 2022-07-25 13:12:23 | 지내용을 가져옵니다.              |
| 6           |                   |                |                         |                  |        | B/L    | 8-WDFCGBA05733043E.pdf                            |   | 조주양                | system        | 2022-07-25 18:32:00 |                          |
| 7           |                   |                |                         |                  |        | 문임인보이스 | F-WDFCGBA05733043E 1.pdf                          |   | 조주양                | system        | 2022-07-25 18:32:07 | 규격내용을 실때마다 엑젤의사동완성기능 적   |
| 8 🗌 100631  | 2022-07-25        | 수리 (주)         |                         | WDFCGBA05733043E | 완료     | 인보이스   | WDFCGBA05733043E.xlsx                             |   | 조주양                | system        | 2022-07-25 18:32:14 | 용 아여 가셔봅니다.              |
| 9           |                   |                |                         |                  |        | 신고필증   | MP_4124722100631M_2.pdf                           |   | 조주양                | system        | 2022-07-25 18:32:17 | ④ 엑셀다운로드                 |
| 10          |                   |                |                         |                  |        | 원산지    | O-WDFCGBA05733043E.pdf                            |   | 조주양                | system        | 2022-07-25 18:32:20 | 그리드상에 입력된 내용을 엑셀다운로드 기능  |
| 11          |                   |                |                         |                  |        | B/L    | 8-4124722150410M.pdf                              |   | 송대민                | system        | 2022-07-25 09:42:32 | 입니다.                     |
| 12          |                   |                |                         |                  |        | 인보이스   | -4124722150410M.xls                               |   | 송대민                | system        | 2022-07-25 09:43:07 |                          |
| 13          | 2022-07-25        | A21 (3)5       |                         | W/DECGP405720051 |        | 기타     | 2-4124722150410M BOM.xls                          |   | 송대민                | system        | 2022-07-25 09:43:20 |                          |
| 14          | 2022 07 23        | T4 (T/I        |                         | WorldbRos/ssoar  |        | 기타     | 2*4124722150410M 수출.pdf                           |   | 송대민                | system        | 2022-07-25 10:01:34 | 편집이 나 끝난 나음 사새 리스트 와면으로  |
| 15          |                   |                |                         |                  |        | 원산지    | 0~4124722150410M.pdf                              |   | 송대민                | system        | 2022-07-26 10:39:21 | 이동 아여 네이터 파장과 같은 와면으로 이동 |
| 16          |                   |                |                         |                  |        | 신고필증   | 1 - OZ Viewer _ IMP-4124722150410M-수입신고필증_markan… |   | 송대민                | system        | 2022-07-27 09:44:36 | 아여 신고서를 생성 압니나.          |
| 17          |                   |                |                         |                  |        | B/L    | 8-4124722150411M.pdf                              |   | 송대민                | system        | 2022-07-25 13:39:19 |                          |
| 18          |                   |                |                         |                  |        | 문임인보이스 | F-4124722150411M.pdf                              |   | 송대민                | system        | 2022-07-25 13:39:30 |                          |
| 19          |                   |                |                         |                  |        | 인보이스   | -4124722150411M (REWORK).xls                      |   | 송대민                | system        | 2022-07-25 13:39:40 |                          |
| 20          |                   |                |                         |                  |        | 인보이스   | -4124722150411M.xls                               |   | 송대민                | system        | 2022-07-25 13:39:43 |                          |
| 21          | 2022-07-25        | A21 (73)       |                         |                  |        | 원산지    | D-4124722150411M.pdf                              |   | 송 <sup>다</sup> 민   | system        | 2022-07-25 13:39:53 |                          |
| 22          | 2022-07-25        | TH (T)         |                         | QirkqHivr/22/20  |        | 기타     | 2-4124722150411M BOM.xisx                         |   | 송대민                | system        | 2022-07-25 13:40:03 |                          |
| 23          |                   |                |                         |                  |        | 기타     | Z-4124722150411M 보험.pdf                           |   | 송대민                | system        | 2022-07-25 13:40:08 |                          |
| 24          |                   |                |                         |                  |        | 7 E}   | Z-4124722150411M 수출.pdf                           |   | 송대민                | system        | 2022-07-25 14:10:20 |                          |
| 25          |                   |                |                         |                  |        | 기타     | 2-4124722150411M 보험(REWORK).pdf                   |   | 송대민                | system        | 2022-07-25 14:15:44 |                          |
| 26          |                   |                |                         |                  |        | 신고필증   | 1 - OZ Viewer _ IMP-4124722150411M-수입신고필증_markan… |   | 송대민                | system        | 2022-07-27 09:44:41 |                          |
| 27 🗍 201301 | 2022-07-25        | 자수 이튼          |                         | SHASE22070060    |        |        |                                                   |   | 송 <mark></mark> 6회 |               |                     |                          |

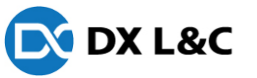

# THANK YOU

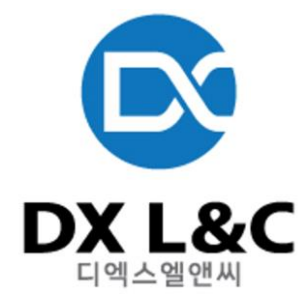